WOODWARD

## Эксплуатация электроустановок с панелью управления easYgen-1500 \* Краткое описание \*

| Woodward<br>Display<br>1<br>1<br>1<br>1<br>1<br>1<br>1<br>1<br>1<br>1<br>1<br>1<br>1              |                                                                          | Измеряемые значения                                                                                           | Уровень «Измерений»<br>включает следующие значения:<br>напряжение, частота и<br>мощность.<br>Уровень «Сообщений» выдает |
|---------------------------------------------------------------------------------------------------|--------------------------------------------------------------------------|----------------------------------------------------------------------------------------------------|----------------------------------------------------------------------------------------------------|
|                                                                                                   |                                                                          | 2 00.04 % 00.00½ 00.06<br>EUIO 00.0A 00.0A 00.0A 0<br>MAN Emersency stop<br>MAN 200 <del>-12 - 12 - (C)</del> | аварийные сообщения и<br>статус.                                                                                        |
| www.woodward.com                                                                                  |                                                                          | Однолинейная схема                                                                                            | Уровень «Управления»<br>показывает однолинейную<br>схему системы с её актуаль-                                          |
| STOP                                                                                              | Кнопка STOP активна ВСЕГДА, при её нажатии двигатель будет остановлен. * | AUD UU.UA UU.UA UU.UA U<br>MAM Emersency stop<br>MANCO: C III ()                                              | ными состоянием двигателя и контакторов. Этот уровень используется для прямого                                          |
| 1235                                                                                              | Кнопкам на фронтовой части панели<br>присвоены сенсорные клавищы на ЖК – |                                                                                                    | управления установкой в                                                                                                 |
| 6 7 8 9                                                                                           | дисплее. Соответственно выбранному                                       | Индикация напряжения                                                                                          | Кнопкой изменяется                                                                                                    |
| 10 (11)                                                                                           | режему работы сенсорным клавишам                                         | 🔶 🚺 🚺 🦉 DOODH DOOMS                                                                                           | индикация между 3-х и 4-х                                                                                               |
| •                                                                                                 | Присваиваются различные функции.<br>Показания на ЖК – лисплее: сенсорные | <b>THE</b> 00.0A 00.0A 00.0A <b>C</b>                                                                         | фазным напряжением.<br>G12 означает напряжение                                                                          |
| (12)                                                                                              | клавишы, измеряемые значения, режим                                      | MAN Emersency stop                                                                                            | между L1 и L2,                                                                                                    |
|                                                                                                   | работы и аварийные сообщения.                                            | MANDO                                                                                                    | G1: напряжение L1 – N.                                                                                                  |
| 13 14                                                                                             | левыи светодиод указывает, что панель<br>находится в режиме СТОП. Правый | Режим работы                                                                                                  | Нажатием кнопок 🛲, 🛲 или                                                                                                |
|                                                                                                   | светодиод указывает на наличие                                           | an n g n n <u>t</u> n 1k <b>c</b>                                                                             | 🞯 осуществляется выбор                                                                                                  |
|                                                                                                   | аварийных сообщений.                                                     |                                                                                                    | режима работы. В однолиней-                                                                                             |
| Аварийная сигнализация:                                                                           |                                                                          | MON Emergency stop                                                                                            | нои схеме указан режим работы в данный момент. При                                                                      |
| <ol> <li>КВИТИРОІ</li> <li>Процита:</li> </ol>                                                    | вать горн: кнопка 🖬 🥲                                                    |                                                                                                    | выборе режима STOP загора-                                                                                              |
| 3. Навигация кнопками и и                                                                         |                                                                          |                                                                                                    | ется светодиод справа от                                                                                                |
| 4. квитир. авар. сообщ. в списке: кнопка 🛃 🛽                                                      |                                                                          | Наригация                                                                                                    |                                                                                                    |
|                                                                                                   |                                                                          |                                                                                                    | экранами происходит с                                                                                                   |
| Аварийные                                                                                         | сообщения могут быть квитированы                                         |                                                                                                    | помощью кнопок находящихся                                                                                              |
| easYgen архивирует последние 100 аварийных                                                        |                                                                          | HULU UU.UA UU.UA UU.UA 🖳                                                                                      | с правой стороны экрана. В                                                                                              |
| сообщенией и изменений состояния панели,                                                          |                                                                          | MAN 🔆 🕞 🛨 🚺                                                                                                   | зависимости от активного                                                                                                |
| которые могут быть прочитаны обслуживающим                                                        |                                                                          |                                                                                                    | различные функции в каждый                                                                                              |
|                                                                                                   |                                                                          | -                                                                                                    | момент времени.                                                                                                    |
| Запуск / останов двигателя                                                                        |                                                                          | 2                                                                                                    | Покинуть актуальный экран<br>("Сброс" / "ESC")                                                                          |
|                                                                                                   |                                                                          |                                                                                                    | Чередование уровней экрана:                                                                                             |
| генераторный / сетевой контактор                                                                  |                                                                          |                                                                                                    | Обзор генератор                                                                                                    |
| Регулярная проверка:                                                                              |                                                                          |                                                                                                    | Подробности генератор                                                                                                   |
| 1. Аварийн                                                                                        | ые сообщения (светодиод 🤒)                                               |                                                                                                    | Индикатор максимального тока                                                                                            |
| 2. если да: 🖬 😉 список сообщений                                                                  |                                                                          |                                                                                                    | Аналоговые входы                                                                                                    |
|                                                                                                   |                                                                          |                                                                                                    | дискретные входы / выходы<br>Часы / календарь                                                                           |
| Руководство по эксплуатации 37322                                                                 |                                                                          |                                                                                                    | Счетчик                                                                                                    |
| Руководство конфигурации 37321                                                                    |                                                                          |                                                                                                    | Счетчик техобслуживания **                                                                                              |
| 2                                                                                                 |                                                                          |                                                                                                    | Активация режима                                                                                                    |
| загрузка и информация: www.woodward.com/power * В зависимости от установленных уставок панели ота |                                                                          |                                                                                                    | Сирена / квитирования                                                                                                   |
| кнопка может быть дезактивированна                                                                |                                                                          |                                                                                                    | сигнализации                                                                                                    |
| (Выбор режима работы через <i>LogicsManager</i> ) ** Дал                                          |                                                                          | <sup>*</sup> Дальнейшие экраны могут быть показаны в зависимости от режима работы                             |                                                                                                    |

Фирма «Вудворд» оставляет за собой право внесения изменений с любую часть данной публикации в любое время. . Информация, приводимая фирмой «Вудворд», считается достоверной и надежной. Вместе с тем, она не налагает на фирму «Вудворд» никаких обязательств, за исключением тех, что выражены в явном виде и записаны в соответствующих документах.